# Procedimento de instalação do certificado SSL CMX 10.5

## Contents

Introduction Prerequisites Requirements Componentes Utilizados Preparar e fazer backup Configurar Verificar os certificados Instalar os certificados no CMX Troubleshoot

## Introduction

Este artigo fornecerá um exemplo de como obter um certificado SSL gratuito e como instalá-lo no CMX. The information in this document was created from the devices in a specific lab environment. All of the devices used in this document started with a cleared (default) configuration. If your network is live, make sure that you understand the potential impact of any command.

# Prerequisites

### Requirements

A Cisco recomenda que você tenha conhecimento destes tópicos:

- Um nome de domínio que pode ser resolvido externamente
- Habilidades básicas do linux
- Conhecimento básico da PKI (Public Key Infrastructure)

#### **Componentes Utilizados**

As informações neste documento são baseadas nestas versões de software e hardware:

- CMX 10,5

## Preparar e fazer backup

O certificado da Web está localizado na seguinte pasta:

[root@cmxtry ssl]# pwd
/opt/haproxy/ssl

#### Fazer backup do certificado e da chave antigos:

[cmxadmin@cmxtry ssl]\$cd /opt/haproxy/ssl/ [cmxadmin@cmxtry ssl]\$su root Password: (enter root password) [root@cmxtry ssl]# mkdir ./oldcert [root@cmxtry ssl]# mv host.\* ./oldcert/ [root@cmxtry ssl]# ls ./oldcert/

host.key host.pem

Caso você não esteja muito familiarizado com o Linux, os comandos acima podem ser interpretados da seguinte maneira:

[cmxadmin@cmxtry ssl]\$cd /opt/haproxy/ssl/ [cmxadmin@cmxtry ssl]\$su root Password: (enter root password) [root@cmxtry ssl]# mkdir /opt/haproxy/ssl/oldcert [root@cmxtry ssl]# mv host.pem /opt/haproxy/ssl/oldcert/ [root@cmxtry ssl]# mv host.key /opt/haproxy/ssl/oldcert/

[root@cmxtry ssl]# ls /opt/haproxy/ssl/oldcert/ host.key host.pem

## Configurar

#### Gerar uma chave privada:

openssl genrsa -out cmxtry.com.key 2048

[root@cmxtry ssl]# openssl genrsa -out cmxtry.com.key 2048
Generating RSA private key, 2048 bit long modulus

```
e is 65537 (0x10001)
```

. . . . . . . . . . . .

[root@cmxtry ssl]# ls
cmxtry.com.key oldcert

Gere um CSR (Solicitações de assinatura de certificado) usando a chave privada gerada na etapa anterior.

[root@cmxtry ssl]# openssl req -new -sha256 -key cmxtry.com.key -out cmxtry.com.csr

You are about to be asked to enter information that will be incorporated into your certificate request. What you are about to enter is what is called a Distinguished Name or a DN. There are quite a few fields but you can leave some blank If you enter '.', the field will be left blank. -----Country Name (2 letter code) [AU]:BE State or Province Name (full name) [Some-State]: Locality Name (eg, city) []:DIEGEM Organization Name (eg, company) [Internet Widgits Pty Ltd]:CMXTRY Organizational Unit Name (eg, section) []:CMXTRY Common Name (e.g. server FQDN or YOUR name) []:cmxtry.com Email Address []:avitosin@cisco.com

Please enter the following 'extra' attributes to be sent with your certificate request A challenge password []:Cisco123 An optional company name []:CMXTRY

For some fields there will be a default value,

[root@cmxtry ssl]# ls
cmxtry.com.csr cmxtry.com.key oldcert
Exibir o CSR:

[root@cmxtry ssl]# cat cmxtry.com.csr

----BEGIN CERTIFICATE REQUEST----MIIDZTCCAk0CAQAwgY0xCzAJBgNVBAYTAkJFMRMwEQYDVQQIDApTb211LVN0YXR1 MQ8wDQYDVQQHDAZESUVHRU0xDzANBgNVBAoMBkNNWFRSWTEPMA0GA1UECwwGQ01Y VFJZMRMwEQYDVQQDDApjbXh0cnkuY29tMSEwHwYJKoZIhvcNAQkBFhJhdml0b3Np bkBjaXNjby5jb20wggEiMA0GCSqGSIb3DQEBAQUAA4IBDwAwggEKAoIBAQCkEIg0 AxV/3HxAxUu7UI/LxkTP+DZJvvuua1WqyQ+tlD4r1+k1Wv1eINCJqywqlCKt9vVq aiYp4JAKL28TV7rtSKqNFnWDMtTKoYRkYWI3L48r9Mu9Tt3zDCG09ygnQFi6SnmX VmKx7Ct/wIkkBXfkqlnq4vqosCry8SToS1PThX/KSuwIF6w2aKjlFbrw3eW4XJxc 5hoQFrSsquqmbi5IZWgH/zMZUZTdWYvFc/h50PCBJsAa9HTY0sgUe/nyjHdt+V/l alNSh41jsrulhWiPzqbaPW/Fej9/5qtPG5LReWuS20ulAnso4tdcST1vVletoXJw F58S8AqeVrcOV9SnAgMBAAGggZEwFQYJKoZIhvcNAQkCMQgMBkNNWFRSWTAXBgkq hkiG9w0BCQcxCgwIQ21zY28xMjMwXwYJKoZIhvcNAQkOMVIwUDAJBgNVHRMEAjAA MBcGA1UdEQQQMA6CDF9fSE9TVE5BTUVfXzAdBgNVHSUEFjAUBggrBgEFBQcDAQYI KwYBBQUHAwIwCwYDVR0PBAQDAgOoMA0GCSqGSIb3DQEBCwUAA4IBAQCBslfRzbiw WBBBN74aWm6YwkO0YexpR2yCrQhcOsxWTujPVvzNP9WaDNxu1rw6o3iZclGi6D61 qFsKtchQhnclvOj7rNI8TInaxIorR2zMy0lF2vtJmvY4YQFso9qzmuaxkmttEMFU Fj0bxKh6SpvxePh6+BDcwt+kQExK5aF3Q6cRIMyKBS2+15J5eddJ0cdIqTfwZOGD 5dMDWqHGd7IZyrend8AMPZvNKm3Sbx11Uq+A/fa7f9JZE002Q9h3sl3hj3QIPU6s w1Pyd66/OX04yYIvMyjJ8xpJGigNWBOvQ+GLvK0ce441h2u2oIoPe60sDOYldL+X JsnSbefiJ4Fe

----END CERTIFICATE REQUEST----

Copie o CSR (inclua o início da linha de solicitação de certificado e o fim da linha de solicitação de certificado).

No caso do meu laboratório, eu estava usando o certificado gratuito do Comodo (<u>https://www.instantssl.com/</u>)

OBJ